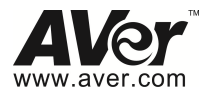

# FV2006

# Mini Vantal Dome IP Camera

# **Quick User Guide**

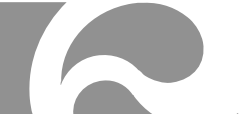

# **Table of Contents**

| Before Installation                                      | 1 |
|----------------------------------------------------------|---|
| I. Camera Introduction                                   | 1 |
| 1. Package Contents                                      | 1 |
| 2. Hardware Installation                                 | 2 |
| 2.1 Factory Default                                      | 5 |
| 3. SD card Compatibility List                            | 6 |
| II. Monitor Setting                                      | 7 |
| III. IP Assignment                                       | 8 |
| Finding IP Camera by using "NXU Lite recording software" | 8 |
| Finding IP Camera by using "AVer IPCam Utility"1         | 1 |
| Using NON-DHCP Server/Router Network1                    | 3 |
| IV. Connecting the IP Camera1                            | 5 |
| COPYRIGHT                                                | 6 |
| NOTICE                                                   | 6 |
| WARNING                                                  | 6 |
| Limited Warranty                                         | 7 |
| Governing Law and Your Rights1                           | 8 |

### **Before Installation**

Before installation, please be sure to read this quick installation guide and user's manual carefully to complete the installation.

### I. Camera Introduction

The following section introduces package contents, hardware installation, factory default reset, and SD card Compatibility List of each type camera.

### **1. Package Contents**

| Item                                                                                                    | Descriptions                                                      |
|----------------------------------------------------------------------------------------------------|-------------------------------------------------------------------|
| AVer                                                                                                    | 1. FV1306                                                         |
| T                                                                                                    | 2. Accessory pack                                                 |
| Contraction of the second second seco | 3. Conversion ring                                                |
|                                                                                                    | 4. Power Adaptor(DC 12V/0.5A) (Optional)                          |
|                                                                                                    | 5. CD (User's Manual, Quick Guide, and NVR software are included) |

\*\*If any of the above items are missing, please contact your dealer immediately.

### 2. Hardware Installation

- 1. Set the camera
  - Locate cable from bottom
    - a. Use three screws to lock the base of camera on the ceiling or the wall.
    - b. Put back the cover, and turn it tightly to get waterproof.

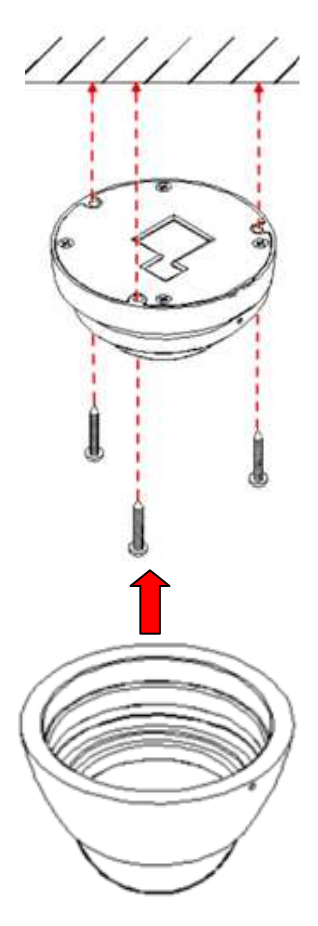

- Locate cable from side
  - a. Open the conversion ring package in accessory. It includes a conversion ring and two set of screws.
  - b. Use three screws to lock the conversion ring on the ceiling or the wall.
  - c. Use three screws to combine the base of camera with the conversion ring. The cable can pass through the hole on the side of conversion ring.
  - d. Put back the cover, and turn it tightly to get waterproof.

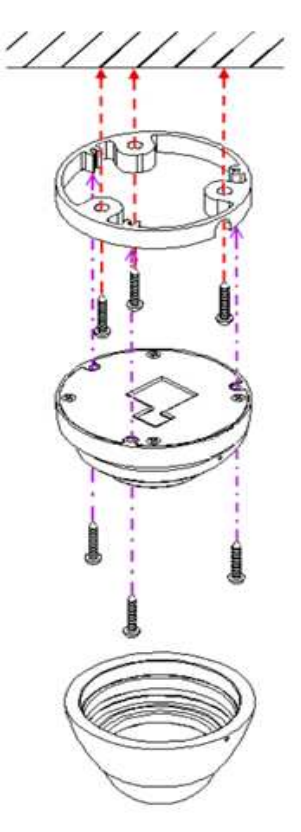

2. When removing the dome cover, you can see the Micro SD card slot and the reset button.

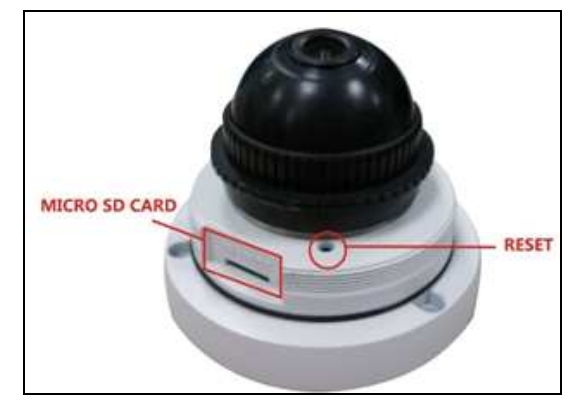

3. I/O Interface

#### I/O Connection

- a. Please connect the GND & DO pin to the external relay (buzzer) device.
- b. Please connect the GND & DI pin to the external trigger device.

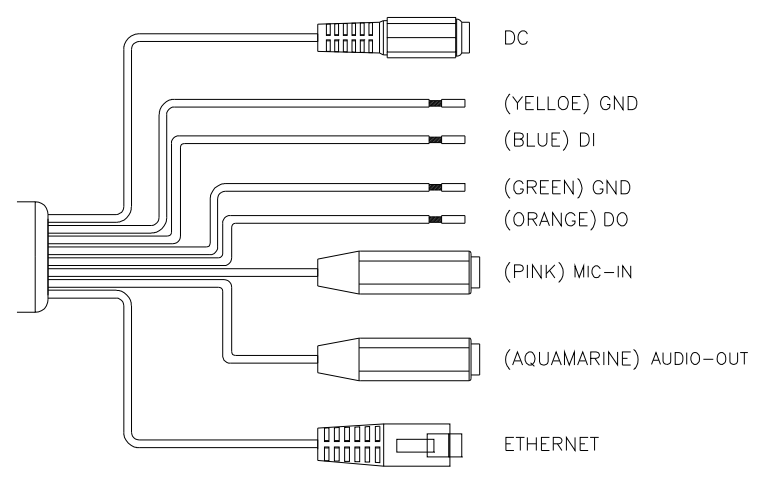

### 2.1 Factory Default

- 1. To recover the default IP address and password, please follow the following steps.
- 2. Remove power and Ethernet cable and the dome cover.

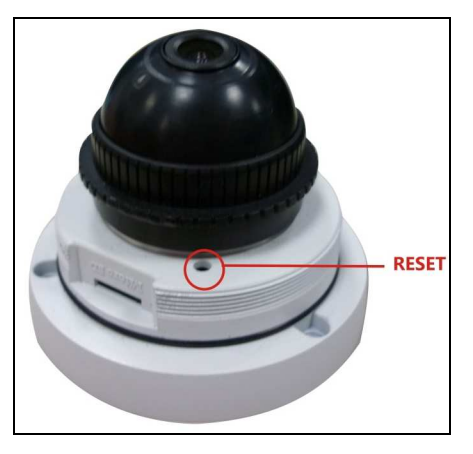

- Press and hold the button and connect power and Ethernet cable to the camera again and hold for round 20 seconds for system booting.
- 4. Release the button when camera finishes proceed.
- 5. Re-login the camera using the default IP (<u>http://192.168.1.168</u>) or DHCP, and user name (**admin**), password (**admin**).

### 3. SD card Compatibility List

FV2006 is compliant with microSD/SDHC card and to ensure recording quality, and please use memory cards over 2G and Class 4 above (Max. 32G)

| MicroSD/SDHC card           |
|-----------------------------|
| Transcend SDHC class4 16GB  |
| Transcend SD class4 16GB    |
| Transcend SDHC class4 32GB  |
| Transcend SD class4 32GB    |
| Transcend SD class6 4GB     |
| Transcend SDHC class6 4GB   |
| Transcend SD class6 8GB     |
| Transcend SDHC class6 8GB   |
| Transcend SD class6 16GB    |
| Transcend SDHC class6 16GB  |
| Transcend SDHC class10 4GB  |
| Transcend SDHC class10 8GB  |
| Transcend SDHC class10 16GB |
| SanDisk SDHC class4 4GB     |
| SanDisk SDHC class4 8GB     |
| SanDisk SDHC class4 16GB    |
| SanDisk SDHC class4 32GB    |

## II. Monitor Setting

1. Right-click on the desktop. Select " Properties"

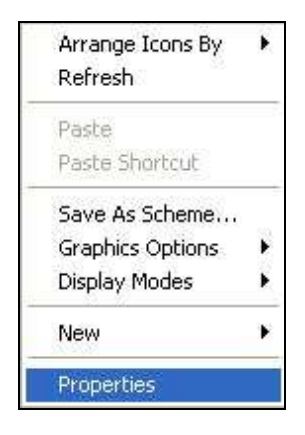

2. Change "Color quality" to "Highest (32-bit)".

|                         | Desktop      | Screen Saver       | Appearance    | Settings       |        |
|-------------------------|--------------|--------------------|---------------|----------------|--------|
|                         |              | 840                |               |                |        |
|                         |              |                    |               | •              |        |
|                         |              |                    |               | 0              |        |
| Display<br>Plug an      | d Play Mor   | itor on Intel(R) 8 | 2915G/GV/91   | )GL Express Cł | iipset |
| r iag ai                | n resolution | 1                  | S a Color qua | alitu          |        |
| Family                  |              | More               | Highest       | (32 bit)       | ~      |
| Family<br>Scree<br>Less | 1024 107     | CO ainele          | Trigricat     | (32 bk)        |        |
| Family<br>Scree<br>Less | 1024 by 7    | 68 pixels          |               |                |        |

# III. IP Assignment

There are two ways to find IP Camera:

- Finding IP Camera by using "NXU Lite recording software"
- Finding IP Camera by using "AVer IPCam Utility"

#### Finding IP Camera by using "NXU Lite recording software"

- The NXU Lite software is in the attached software CD. Before launching it, please install the software first. During the installing process, users will be required to input a User name and Password for login NXU Lite system. Users can define the User name and Password as wishes. Please refer to NXU Lite user manual for detailed installation instruction.
- To run the application, double-click an on your PC desktop or click Start > Programs > DVR > NXU Lite. For security purpose, some of the features would require you to enter User name and Password before it can be accessed. When the Authorization dialog box appears, key in your User ID and Password. (If this is the first time, enter the one you have registered when installing the software.

| Authorization  |                          |           |
|----------------|--------------------------|-----------|
| Please enter y | our user ID and password |           |
| User ID        |                          |           |
| Password       |                          | keyboard. |
|                | OK Canc                  |           |

#### ENGLISH

3. Click "Setup" button.

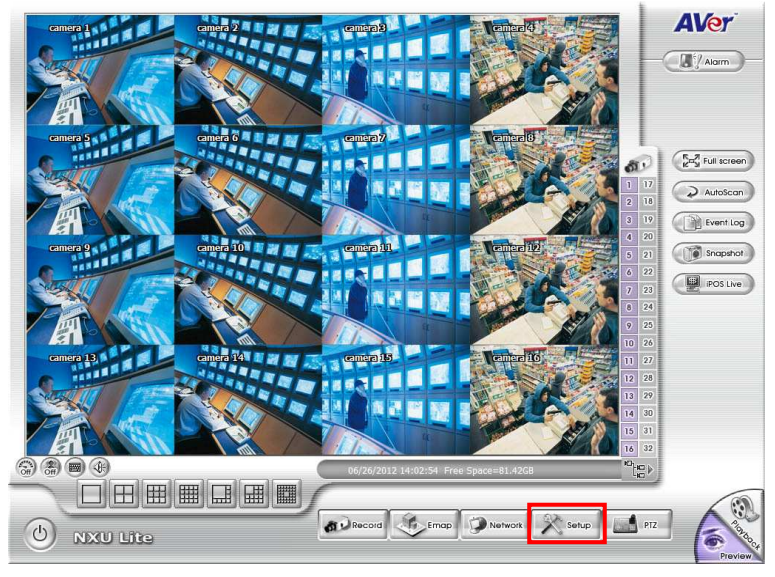

4. Click "Add IPCam" button.

| amera Setting    |                                                           |                             |                              |
|------------------|-----------------------------------------------------------|-----------------------------|------------------------------|
| ALL              |                                                           | 4.8                         | Camera                       |
|                  | 131 "0 <u>1</u> "0 <u>51</u> "0 <u>61</u> "0 <u>7</u> 1"0 |                             | Camera 1     A      Camera 2 |
| Z Enable         |                                                           |                             | ⊞ Mana Camera 4              |
| Camera           |                                                           |                             | 田 時間 Camera 5                |
| Display          |                                                           | Camera 1                    | ⊞ H∰ Camera 6                |
|                  | Camera 1                                                  |                             | E Per Camera 7               |
| Name             | comerci 1                                                 |                             | ⊞ Hang Camera 9              |
| Description      |                                                           |                             | H H Camera 10                |
|                  |                                                           |                             | 🗉 🛱 Camera 11 🔹              |
| IP Camera Inform | nation                                                    | A LA TAN LOS IN MAN AND THE |                              |
| Protocol         | AVer                                                      |                             | Group                        |
| 11000001         |                                                           |                             | B B Derault group            |
| Model            | FV1306                                                    |                             |                              |
| IP:Port          | 10.100.102.52 : 80                                        |                             |                              |
| Video Format     | H264                                                      | IP Camera Setup             |                              |
| Channel          | 1                                                         | Add IPCam Detail            |                              |
| Object Countin   | g Detail                                                  |                             |                              |
| FaceFinder       | Detail                                                    |                             | Sort by camera name + -      |
| PTZ Tracking     | Detail                                                    | OK Cancel Default           |                              |
| Use IPCAM mo     | tion detection.                                           |                             |                              |

5. Select "IP Camera" item.

| IP Camera    |  |
|--------------|--|
| 🔿 Remote DVR |  |

 Enter the IP Camera's ID and Password (default is admin/admin) and click "Auto Search" to find camera.

| F              | Auto Search   |   | IP Camera Informa<br>F/W: V1.0.28 | ition |    |
|----------------|---------------|---|-----------------------------------|-------|----|
| Protocol       | AVer          | • |                                   |       |    |
| Model          | FV2006        | • |                                   |       |    |
| Video Format   | Auto          | • |                                   |       |    |
| Channel        | 1             | • |                                   |       |    |
| IP Camera Site | 10.100.102.52 |   |                                   |       | 80 |
| URL            |               |   |                                   |       |    |
| http://        |               |   |                                   |       |    |
| Authentication |               |   |                                   |       |    |
| ID adr         | nin           |   |                                   |       |    |
|                |               |   |                                   |       |    |

7. In Search Result window, click it the IP camera model that user has purchased (Please ignore ONVIF connection item); the camera is in red text that is configurable. User can double-click on the camera is in red text and configure the IP camera's setting; even the IP camera is not in the same IP segment. Press "OK" to back to previous screen and press"Connect" to start live view.

| south | Protocol      | Model                                     | IP Lanera Site                                            | Port     |
|-------|---------------|-------------------------------------------|-----------------------------------------------------------|----------|
|       | AVer<br>ONVIF | FV2006<br>SF2111H-BR                      | 192.168.100.2<br>http://192.168.100.2:80/onvif/device_ser | 80<br>80 |
|       |               | Please igno<br>protocol se<br>doesn't sup | ore ONVIF<br>election; NXU Lite<br>opport ONVIF           |          |
|       |               | connection                                | •                                                         |          |
|       |               |                                           |                                                           |          |
|       |               |                                           |                                                           |          |

#### Finding IP Camera by using "AVer IPCam Utility"

- 1. Use the software, "**AVer IPCam Utility**" to assign the IP address of the IP camera. The software is in the attached software CD.
- 2. Run the IPCam Utility
- 3. Select the proper network adapter and click [Search] to begin searching.

| Model Name                  | Device Name                                                                                                    | IP Address                              | MAC Address | FW version                                        |                   | Notu | uark Davica                           | 8                                                              |
|-----------------------------|----------------------------------------------------------------------------------------------------|-----------------------------------------|-------------|---------------------------------------------------|-------------------|------|---------------------------------------|----------------------------------------------------------------|
|                             |                                                                                                    |                                         |             |                                                   |                   | Prog | ntroller - Pao<br>tek PCIe GE<br>ress | ket Scheduler Miniport<br>IE Family Controller - Pac<br>Search |
| ogin<br>Jser ID<br>Password | Determined and the second second seco | ings<br>vice Name:<br>DHCP<br>Static IP |             | IP Address:  Subnet Mask:  Gateway:  Primary DNS: | 14<br>4<br>4<br>4 |      | *<br>*<br>*                           |                                                                |

4. Select and double click the IP camera you want to access. If you want to change the setting of the selected IP camera, enter the user ID, correct password, and change the settings and then click [Apply]. This will change the setting and rescan the network again.

| - Lin            |             |                                              |                       |                |          |                   |                                                          |                                                               |
|------------------|-------------|----------------------------------------------|-----------------------|----------------|----------|-------------------|----------------------------------------------------------|---------------------------------------------------------------|
| Model Name       | Device Name | IP Address                                   | MAC Address           | FW Version     |          | Netv<br>Co<br>Rea | vork Device –<br>ntroller – Pack<br>tek PCIe GBE<br>ress | ket Scheduler Miniport<br>Family Controller - Packe<br>Search |
| .ogin<br>User ID | Setti       | ngs<br>vice Name:                            |                       | IP Address:    | 5        |                   | •                                                        |                                                               |
| Password         | C           | DHCP<br>Static IP<br>uto search will start a | fter settings changed | Gateway:       | 34<br>34 | 23<br>42          | •                                                        |                                                               |
|                  |             | Don't start auto sear                        | ch this time!         | Secondary DNS: |          |                   |                                                          | Apply                                                         |

5. The IE browser will open and direct you to IP camera login page. This requires IPViewer.ocx to run. If the IE ActiveX warning message appears, click to allow running the add-on.

| AVer                 |     |            |          |
|----------------------|-----|------------|----------|
| ID                   |     | Default ID | : admin  |
| admin                |     | Password   | : admin₊ |
| Password             |     |            |          |
|                      |     |            |          |
| Stay signed in Login |     |            |          |
|                      | ц., |            |          |

#### [Note]

- The default IP address is: 192.168.1.168
- The default ID and Password are both "admin".
- It is not allowed to enter device name in Chinese and any other special characters (' " \ & ^).
- Gateway number can't be "0".
- IP camera device name should be less than 30 digits

#### Using NON-DHCP Server/Router Network

In Non-DHCP server/router network, the static IP address must be assigned to the device each time when adding another IP camera to the network; the default IP address of the current one must be changed to avoid conflict.

Please make sure the Subnet of the PC's IP address and the IP camera's IP address are the same.

#### [Example] The same Subnet: IP camera IP address: <u>192.168.1</u>.168 PC IP address: <u>192.168.1</u>.100 Different Subnets: IP camera IP address: <u>192.168.1</u>.168 PC IP address: 192.168.2.100

#### To Change PC IP Address:

Control Panel→Network Connections→Local Area Connection Properties→Internet Protocol (TCP/IP) →Properties

Please make sure your IP camera and PC have the same Subnet. If not, please change IP camera subnet or PC IP subnet accordingly.

#### PC's IP address:

| 🛛 Local Area Connection Properties 🛛 🔹 🔀                                                                                                    | Internet Protocol (TCP/IP) Properties                                                                                                    | ?         |
|----------------------------------------------------------------------------------------------------|----------------------------------------------------------------------------------------------------|-----------|
| General Authentication Advanced                                                                                                    | General                                                                                                    |           |
| Connect using:                                                                                                    | You can get IP settings assigned automatically if your network supports<br>this capability. Otherwise, you need to ask your network administrator fo<br>the appropriate IP settings. |           |
| This connection uses the following items:                                                                                                    | Obtain an IP address automatically     O Use the following IP address:                                                                                                    |           |
| Client for Microsoft Networks                                                                                                    | IP address: 192 . 160<br>Subactional units                                                                                                    | 3.1.100   |
| ✓      ✓      ✓      ✓      ✓      ✓      ✓      ✓      ✓      ✓      ✓      ✓      ✓      ✓      ✓      ✓      ✓      ✓      ✓      ✓      ✓      ✓      ✓      ✓      ✓      ✓      ✓      ✓      ✓      ✓      ✓      ✓      ✓      ✓      ✓      ✓      ✓      ✓      ✓      ✓      ✓      ✓      ✓      ✓      ✓      ✓      ✓      ✓      ✓      ✓      ✓      ✓      ✓      ✓      ✓      ✓      ✓      ✓      ✓      ✓      ✓      ✓      ✓      ✓      ✓      ✓      ✓      ✓      ✓      ✓      ✓      ✓      ✓      ✓      ✓      ✓      ✓      ✓      ✓      ✓      ✓      ✓      ✓      ✓      ✓      ✓      ✓      ✓      ✓      ✓      ✓      ✓      ✓      ✓      ✓      ✓      ✓      ✓      ✓      ✓      ✓      ✓      ✓      ✓      ✓      ✓      ✓      ✓      ✓      ✓      ✓      ✓      ✓      ✓      ✓      ✓      ✓      ✓      ✓      ✓      ✓      ✓      ✓      ✓      ✓      ✓      ✓      ✓      ✓      ✓      ✓      ✓      ✓      ✓      ✓      ✓      ✓      ✓      ✓      ✓      ✓      ✓      ✓      ✓      ✓      ✓      ✓      ✓      ✓      ✓      ✓      ✓      ✓      ✓      ✓      ✓      ✓      ✓      ✓      ✓      ✓      ✓      ✓      ✓      ✓      ✓      ✓      ✓      ✓      ✓      ✓      ✓      ✓      ✓      ✓      ✓      ✓      ✓      ✓      ✓      ✓      ✓      ✓      ✓      ✓      ✓      ✓      ✓      ✓      ✓      ✓      ✓      ✓      ✓      ✓      ✓      ✓      ✓      ✓      ✓      ✓      ✓      ✓      ✓      ✓      ✓      ✓      ✓      ✓      ✓      ✓      ✓      ✓      ✓      ✓      ✓      ✓      ✓      ✓      ✓      ✓      ✓      ✓      ✓      ✓      ✓      ✓      ✓      ✓      ✓      ✓      ✓      ✓      ✓      ✓      ✓      ✓      ✓      ✓      ✓      ✓      ✓      ✓      ✓      ✓      ✓      ✓      ✓      ✓      ✓      ✓      ✓      ✓      ✓      ✓      ✓      ✓      ✓      ✓      ✓      ✓      ✓      ✓      ✓      ✓      ✓      ✓      ✓      ✓      ✓      ✓      ✓      ✓      ✓      ✓      ✓      ✓      ✓      ✓      ✓      ✓      ✓      ✓      ✓      ✓      ✓      ✓      ✓      ✓      ✓      ✓      ✓ | Default gateway: 192 , 16                                                                                                    | 3.1.254   |
| Install Uninstall Properties                                                                                                    | <ul> <li>Obtain DNS server address automatically</li> <li>O Use the following DNS server addresses:</li> </ul>                                                                       |           |
| Transmission Control Protocol/Internet Protocol. The default<br>wide area network protocol that provides communication<br>across diverse interconnected networks.                                                                                                    | Preferred DNS server: 192 : 16                                                                                                    | 3.1.2     |
| Show icon in notification area when connected                                                                                                    |                                                                                                    | Advanced  |
| Close Cancel                                                                                                    |                                                                                                    | OK Cancel |

#### IP camera IP addresses:

| Model Name      | Device Name IIPv4 Address MAC Address |                              | MAC Address       | FW version IPv6 Address     |                        |                              |                 |
|-----------------|---------------------------------------|------------------------------|-------------------|-----------------------------|------------------------|------------------------------|-----------------|
| FV2006          | FV2006                                | 192.168.107.168:80           | 00:18:1a:0c:35:cc | V1.0.32                     | [fe80::218:1a          | Network Device               |                 |
|                 |                                       |                              |                   |                             |                        | Realtek PCIe GBE Far         | nily Controller |
|                 |                                       |                              |                   |                             |                        | Progress                     | Search          |
| •               |                                       |                              |                   |                             | Þ                      |                              |                 |
| ogin<br>User ID | Dev<br>FV                             | Settings Device Name: FV2006 |                   | IP Address:<br>Subnet Mask: | 192 . 168<br>255 . 255 | 3 . 107 . 168<br>5 . 255 . 0 |                 |
| Password        | C                                     | ← DHCP<br>◆ Static IP        |                   | Gateway:                    | 192 . 168              | 3 . 107 . 254                |                 |
|                 | *A                                    | uto search will start after  | settings changed! | Primary DNS:                | 168 . 95               | . 1 . 1                      |                 |
|                 |                                       | Don't start auto search th   | his time!         | Secondary DNS:              | 168 . 95               | . 192 . 1                    | Apply           |

A quick way to access remote monitoring is to double-click on a selected IP camera in "Camera Name list" in AVer IPCam Utility. Then, the IE browser will open and connect to IP camera.

Then, please key in the default "ID" and "Password", both of which are "admin".

| AVer                                                        |  |
|-------------------------------------------------------------|--|
| ID:                                                         |  |
| Password:                                                   |  |
| Copyright © 2012 AVer Information Inc. All rights reserved. |  |
|                                                             |  |

# **IV. Connecting the IP Camera**

Launch the Internet Explorer browser, type the IP address of the IP camera in the address field. It will show the following dialogue box. Key-in the "ID" and "Password". The default "ID" and "Password" are both "admin".

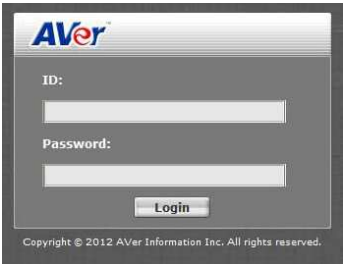

Once connected to the IP camera, the following program interface will appear.

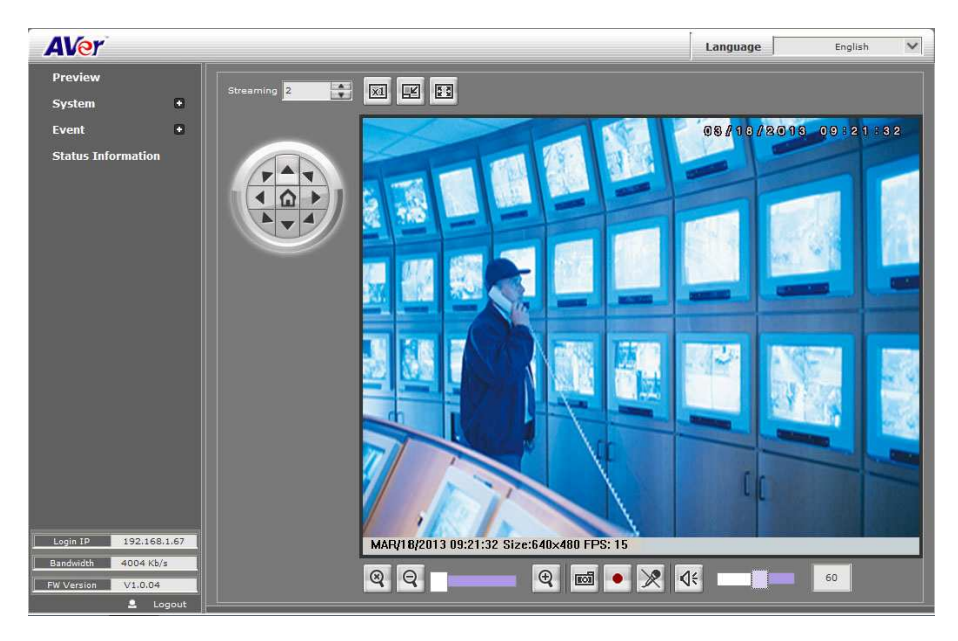

#### COPYRIGHT

© 2013 AVer Information Inc. All rights reserved.

All rights of this object belong to AVer Information Inc. Reproduced or transmitted in any form or by any means without the prior written permission of AVer Information Inc. is prohibited. All information or specifications are subject to change without prior notice. "AVer" is a trademark owned by AVer Information Inc. Other trademarks used herein for description purpose only belong to each of their companies.

#### NOTICE

SPECIFICATIONS ARE SUBJECT TO CHANGE WITHOUT PRIOR NOTICE. THE INFORMATION CONTAINED HEREIN IS TO BE CONSIDERED FOR REFERENCE ONLY.

#### WARNING

TO REDUCE RISK OF FIRE OR ELECTRIC SHOCK, DO NOT EXPOSE THIS APPLIANCE TO RAIN OR MOISTURE. WARRANTY VOID FOR ANY UNAUTHORIZED PRODUCT MODIFICATION.

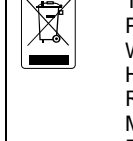

THE MARK OF CROSSED-OUT WHEELED BIN INDICATES THAT THIS PRODUCT MUST NOT BE DISPOSED OF WITH YOUR OTHER HOUSEHOLD WASTE. INSTEAD, YOU NEED TO DISPOSE OF THE WASTE EQUIPMENT BY HANDING IT OVER TO A DESIGNATED COLLECTION POINT FOR THE RECYCLING OF WASTE ELECTRICAL AND ELECTRONIC EQUIPMENT. FOR MORE INFORMATION ABOUT WHERE TO DROP OFF YOUR WASTE EQUIPMENT FOR RECYCLING, PLEASE CONTACT YOUR HOUSEHOLD WASTE DISPOSAL SERVICE OR THE SHOP WHERE YOU PURCHASED THE PRODUCT.

#### **Limited Warranty**

AVer Information. Inc. ("AVer") warrants that the applicable product ("Product") substantially conforms to AVer's documentation for the product and that its manufacture and components are free of defects in material and workmanship under normal use. "You" as used in this agreement means you individually or the business entity on whose behalf you use or install the product, as applicable. This limited warranty extends only to You as the original purchaser. Except for the foregoing, the Product is provided "AS IS." In no event does AVer warrant that You will be able to operate the Product without problems or interruptions, or that the Product is suitable for your purposes. Your exclusive remedy and the entire liability of AVer under this paragraph shall be, at AVer's option, the repair or replacement of the Product with the same or a comparable product. This warranty does not apply to (a) any Product on which the serial number has been defaced, modified, or removed, or (b) cartons, cases, batteries, cabinets, tapes, or accessories used with this product. This warranty does not apply to any Product that has suffered damage, deterioration or malfunction due to (a) accident, abuse, misuse, neglect, fire, water, lightning, or other acts of nature, commercial or industrial use, unauthorized product modification or failure to follow instructions included with the Product. (b) misapplication of service by someone other than the manufacturer's representative, (c) any shipment damages (such claims must be made with the carrier), or (d) any other causes that do not relate to a Product defect. The Warranty Period of any repaired or replaced Product shall be the longer of (a) the original Warranty Period or (b) thirty (30) days from the date of delivery of the repaired or replaced product.

#### Limitations of Warranty

AVer makes no warranties to any third party. You are responsible for all claims, damages, settlements, expenses, and attorneys' fees with respect to claims made against You as a result of Your use or misuse of the Product. This warranty applies only if the Product is installed, operated, maintained, and used in accordance with AVer specifications. Specifically, the warranties do not extend to any failure caused by (i) accident, unusual physical, electrical, or electromagnetic stress, neglect or misuse, (ii) fluctuations in electrical power beyond AVer specifications, (iii) use of the Product with any accessories or options not furnished by AVer or its authorized agents, or (iv) installation, alteration, or repair of the Product by anyone other than AVer or its authorized agents.

#### **Disclaimer of Warranty**

EXCEPT AS EXPRESSLY PROVIDED OTHERWISE HEREIN AND TO THE MAXIMUM EXTENT PERMITTED BY APPLICABLE LAW, AVER DISCLAIMS ALL OTHER WARRANTIES WITH RESPECT TO THE PRODUCT, WHETHER EXPRESS, IMPLIED, STATUTORY OR OTHERWISE, INCLUDING WITHOUT LIMITATION, SATISFACTORY QUALITY, COURSE OF DEALING, TRADE USAGE OR PRACTICE OR THE IMPLIED WARRANTIES OF MERCHANTABILITY, FITNESS FOR A PARTICULAR PURPOSE OR NONINFRINGEMENT OF THIRD PARTY RIGHTS.

#### Limitation of Liability

IN NO EVENT SHALL AVER BE LIABLE FOR INDIRECT, INCIDENTAL, SPECIAL, EXEMPLARY, PUNITIVE, OR CONSEQUENTIAL DAMAGES OF ANY NATURE INCLUDING, BUT NOT LIMITED TO, LOSS OF PROFITS, DATA, REVENUE, PRODUCTION, OR USE, BUSINESS INTERRUPTION, OR PROCUREMENT OF SUBSTITUTE GOODS OR SERVICES ARISING OUT OF OR IN CONNECTION WITH THIS LIMITED WARRANTY, OR THE USE OR PERFORMANCE OF ANY PRODUCT, WHETHER BASED ON CONTRACT OR TORT, INCLUDING NEGLIGENCE, OR ANY OTHER LEGAL THEORY, EVEN IF AVER HAS ADVISED OF THE POSSIBILITY OF SUCH DAMAGES. AVER'S TOTAL, AGGREGATE LIABILITY FOR DAMAGES OF ANY NATURE, REGARDLESS OF FORM OF ACTION, SHALL IN NO EVENT EXCEED THE AMOUNT PAID BY YOU TO AVER FOR THE SPECIFIC PRODUCT UPON WHICH LIABILITY IS BASED.

#### **Governing Law and Your Rights**

This warranty gives you specific legal rights; You may also have other rights granted under state law. These rights vary from state to state.